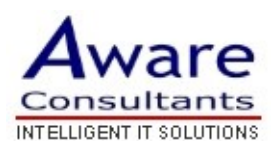

## Setup your Outlook 2007 Client

\* Replace yourdomain.com with your actual domain name in all instructions below

- 1. Open Outlook 2007.
- 2. Click the Tools menu and select Account Settings...
- 3. On the Email tab, click New...
- 4. If you are prompted to Choose Email Service, select Microsoft Exchange, POP3, IMAP or HTTP and click Next.
- 5. Fill in all necessary fields to include the following information:

**Your Name:** Enter your name as you would like it to appear in the From: field of outgoing messages.

**Email Address:** Enter your full email address (*username@yourdomain.com*). **Password:** Enter your Mail password

**Manually configure server settings or additional server types:** Tick this box now.

- 6. Click Next.
- 7. Select Internet Email and click Next.
- 8. Verify your **User Information** and enter the following additional information:

## **Server Information**

Account Type: POP3

Incoming mail server: mail.yourdomain.com

Outgoing mail server (SMTP): mail.yourdomain.com

## Login Information

**Username:** Enter your Mail username (including @yourdomain.com).

Password: Enter your Mail password

**Require logon using Secure Password Authentication (SPA):** Leave this option un-ticked.

9. Click the **More Settings...** button and select the **Outgoing Server** tab.

10. Tick the box next to My outgoing server (SMTP) requires authentication and

select Use same settings as my incoming mail server.

- 11.Click **OK**.
- 12.Click **Next** and then click **Finish**.

13.Don't forget to click **Save Changes** when you've finished.

**Congratulations!** You've finished configuring your client to send and retrieve Mail messages.